### Advance Search options – All data entry modules

You can perform advanced query-based search on multiple filters (columns) on either the data already in browse grid or on the entire table (only the header columns) by pressing Ctrl+F key **after clicking once anywhere in the browse grid** 

| 🖳 Br | row | se Accounts Master                      |           | 0              | F 62                 |          | 6    |          |              |                         |                                |
|------|-----|-----------------------------------------|-----------|----------------|----------------------|----------|------|----------|--------------|-------------------------|--------------------------------|
| Red  | col | Sorting Sequence Exit                   |           |                |                      |          |      |          |              |                         |                                |
| t    | ) ( | t t 🔊 t 🎗 🖞 🚽                           | <u> </u>  |                | Show Matchin         | g Search | Show | All      | Show Records | Active/Inac<br>Active C | tive Filter<br>In Active C Bot |
| ID   |     | AccountName                             | Account   | Group          | BS                   | PartyGrp | Corp | СС       | OSReq        | Percentage              | AccountShName                  |
| 24   | 452 | FD Saraswat Bank 300x3                  |           | FIXED DEPOSITS | CASH & BANK BALANCES |          |      |          |              | 0.00                    | FD SCB 300                     |
| 24   | 453 | FEGL                                    |           | EXPENSES 21    | OTHER INDIRECT EXPEN |          |      | <b>V</b> |              | 0.00                    | FEGL                           |
| 24   | 454 | Maint Charges Recd In Advc SW For 17-18 |           | PROVISIONS 13  | PROVISONS            |          |      |          |              | 0.00                    | SWAMC1718                      |
| 24   | 456 | Maint Charges Recd In Advc SW For 18-19 |           | PROVISIONS 13  | PROVISONS            |          |      |          |              | 0.00                    | MainChrgSW18-19                |
| 24   | 155 | Telephone Expenses - VSM                | Telephone | EXPENSES 21    | OTHER INDIRECT EXPEN |          |      | V        |              | 0.00                    | Telephone Expen                |

| Source Selection<br>Browse Grid Data C Entire Table                                                     | Step -1<br>Select column to search on<br>Get Data                                                                                                    | Data                                                                                                    | Add Value For<br>Filter                                                                           |
|----------------------------------------------------------------------------------------------------|----------------------------------------------------------------------------------------------------|----------------------------------------------------------------------------------------------------|---------------------------------------------------------------------------------------------------|
| Character Field Search/Filter Step<br>Select value to search<br>Options<br>③ Start  〇 AnyWhere  〇 Equal | <ul> <li>Date Field Search/Filter Step -2</li> <li>Range Filter</li> <li>From To</li> <li>14/08/2016</li> <li>Options</li> <li>© Greater O Greater Than Equal To</li> <li>Less Less Than Equal To</li> <li>Only Equal</li> </ul> | Number Field Search/Filter Step -2<br>Range Filter<br>From To<br>0.000 0.000<br>Options<br>© Greater © Greater Than Equal To<br>Less © Less Than Equal To<br>© Only Equal | <ul> <li>True/False Search - Step - 2</li> <li>True</li> <li>False</li> </ul> Step - 3 Add Filter |
| Select                                                                                                  | Filter                                                                                                    | Ste                                                                                                    | ep -5<br>Apply & Close Exit                                                                       |

You can perform the search either on the data already in the browse grid or on the entire table

| Source Selection                                                                            | Step -1                                                                                                    | Data Filter                                      | Data                                                                                                    |                                                        | Add Value For              |
|---------------------------------------------------------------------------------------------|----------------------------------------------------------------------------------------------------|--------------------------------------------------|----------------------------------------------------------------------------------------------------|--------------------------------------------------------|----------------------------|
| Browse Grid Data                                                                            | Entire Table AccountName                                                                                                    | Get Data                                         |                                                                                                    | •                                                      | Filter                     |
| Character Field Search/Filter<br>Select value to search<br>td<br>Options<br>Start () AnyWhe | Step -2<br>Date Field Search/Filter<br>Range Filter<br>From To<br>14/08/2016<br>Options<br>Greater Gre<br>Less Les<br>Only Equal | Step -2<br>ater Than Equal To<br>s Than Equal To | Number Field Search/Filter<br>Range Filter<br>From To<br>0.000<br>Options<br>@ Greater O Grea<br>CLess C Less<br>Only Equal | Step -2<br>0.000<br>ter Than Equal To<br>Than Equal To | 2 True/False Search – Step |
| Select                                                                                      | Filter                                                                                                    |                                                  |                                                                                                    |                                                        | $\smile$                   |
|                                                                                             |                                                                                                    |                                                  |                                                                                                    | Str                                                    | ep -5                      |
|                                                                                             |                                                                                                    |                                                  |                                                                                                    |                                                        |                            |

Selecting data from "Entire Table" to search for for word 'Ltd" in the account name column

| Click on Add | Filter to add Additional Columns or Click on Apply and Close to Display Search Result |
|--------------|---------------------------------------------------------------------------------------|
|              |                                                                                       |

# The search query is formed at bottom left of the form

| Source Selection           Browse Grid Data <ul> <li>Entire Table</li> </ul>                                  | Step -1<br>Select column to search on<br>AccountName   Data Filter  Get Data                                                                                     | Data 🔻                                                                                                    | Add Value For<br>Filter                                                      |
|----------------------------------------------------------------------------------------------------|----------------------------------------------------------------------------------------------------|----------------------------------------------------------------------------------------------------|------------------------------------------------------------------------------|
| Character Field Search/Filter Step -<br>Select value to search<br>Options<br>(a) Start (b) AnyWhere (c) Equal | 2 Date Field Search/Filter Step -2<br>Range Filter From To<br>14/08/2016 Options<br>© Greater O Greater Than Equal To<br>Less C Less Than Equal To<br>Only Equal | Number Field Search/Filter Step -2<br>Range Filter<br>From To<br>0.000 0.000<br>Options<br>© Greater © Greater Than Equal To<br>CLESS © Less Than Equal To<br>Only Equal | <ul> <li>True/False Search - Step -2</li> <li>True</li> <li>False</li> </ul> |
| ep -4<br>Select                                                                                               |                                                                                                    |                                                                                                    |                                                                              |
| Multiple Field Filter Click on Add Filter to add Ad                                                           | Anywhere<br>Iditional Columns or Click on Apply and Close to D                                                                                                   | Display Search Result                                                                                                    | :p -5                                                                        |
|                                                                                                    | ОК                                                                                                    |                                                                                                    | Apply & Close Exit                                                           |

# Adding another filter that the accounts should be from balance sheet category "SUNDRY DEBTORS"

| Source Selection<br>Browse Grid Data  En                                                                           | Step -1<br>Select column to search or<br>BS                                                                                              | Data Filter<br>Data<br>Get Data SUNDRY DEBTORS | ✓ Add Value For<br>Filter                                                                      |
|----------------------------------------------------------------------------------------------------|----------------------------------------------------------------------------------------------------|------------------------------------------------|------------------------------------------------------------------------------------------------|
| Character Field Search/Filter<br>Select weise to scorph<br>SUNDRY DEBTORS<br>Options<br>Start O AnyWhere<br>tep -4 | Step -2<br>Date Field Search/Filter<br>Range Filter<br>From To<br>14/08/2016<br>Options<br>© Greater T<br>Cless Cless Than<br>Only Equal | Step -2 Number Field Search/Filter             | Step - 2 True/False Search - Step -<br>© True<br>True / False<br>© True<br>False<br>Add Filter |
| Select                                                                                                    | Filter                                                                                                    |                                                | $\sim$                                                                                         |
| L [AccountName]                                                                                                    | having [~Ltd] Anywhere                                                                                                    |                                                | Step -5<br>Apply & Close Exit                                                                  |

# Next section of query added

| Source Selection<br>Browse Grid Data Entire Table                                                                                                    | Step -1<br>Select column to search on<br>BS 		 Get Data                                                                                                    | Data 🔻                                                                                                    | Add Value For<br>Filter        |
|----------------------------------------------------------------------------------------------------|----------------------------------------------------------------------------------------------------|----------------------------------------------------------------------------------------------------|--------------------------------|
| Character Field Search/Filter Step -:<br>Select value to search<br>Options<br>Start AnyWhere Equal                                                                                                    | Date Field Search/Filter Step -2<br>Range Filter<br>From To<br>14/08/2016<br>Options<br>@ Greater O Greater Than Equal To<br>C Less C Less Than Equal To<br>Only Equal | Number Field Search/Filter     Step -2       Range Filter     To       From     To       Options     0.000       Options     Greater Than Equal To       Less     Less Than Equal To       Only Equal | 2 True/False Search – Step - 2 |
| Select       Image: Select       Image: | Filter nywhere add Additional Columns or Click on Apply and C                                                                                                    | Close to Display Search Result                                                                                                    | ep -5<br>Apply & Close Exit    |

Adding another filter that the accounts should have been added between "01/04/2016" and "30/06/2016"

| Extended Filter Option                                                                                   |                                                                                                    | _                                                                                      | -                                                             |                                                                                                    |
|----------------------------------------------------------------------------------------------------|----------------------------------------------------------------------------------------------------|----------------------------------------------------------------------------------------|---------------------------------------------------------------|----------------------------------------------------------------------------------------------------|
| Source Selection                                                                                         | Step 1<br>Select column to arch on<br>AddDate                                                                                                    | Data                                                                                   | •                                                             | Add Value For<br>Filter                                                                                 |
| Character Field Search/Filter Step -2<br>Select value to search<br>Options<br>© Start O AnyWhere O Equal | Date Field Search/Filter Step -2<br>V Range Filter<br>Trom To<br>01/04/2016 30/06/2016<br>Options<br>© Greater 	Greater Than Equal To<br>Less Less Than Equal To<br>Only Equal | Number Field Search/Filte Range Filter From To Options Greater Gre Less Lee Only Equal | er Step -<br>0.000<br>eater Than Equal To<br>ss Than Equal To | 2 True/False Search – Step<br>(a) True<br>(b) False<br>(c) False<br>(c) False<br>(c) False<br>(c) False |
| Select                                                                                                   | Filter                                                                                                    |                                                                                        |                                                               |                                                                                                    |
| L RecountName] having [Ltd] An                                                                           | nywhere                                                                                                    |                                                                                        | SI                                                            | tep -5<br>Apply & Close Exit                                                                            |

### Next section of query added

| ource Selection<br>) Browse Grid Data                                                                                                    | Step -1<br>Select column to search on<br>AddDate                                                                            | Data 🔻                                                                                             | Add Value For<br>Filter                            |
|----------------------------------------------------------------------------------------------------|----------------------------------------------------------------------------------------------------|----------------------------------------------------------------------------------------------------|----------------------------------------------------|
| racter Field Search/Filter Step -<br>ect value to search<br>ptions<br>) Start O AnyWhere O Equal                                                                                                    | 2 Date Field Search/Fiter Step - 2<br>Range Filter<br>From To<br>14/08/2016<br>Options<br>@ Greater O Greater Than Equal To | Number Field Search/Filter Step -2 Range Filter To O.000 Options @ Greater O Greater Than Equal To | True/False Search – Step -2<br>() True<br>() False |
|                                                                                                    | <ul> <li>Less</li> <li>Less Than Equal To</li> <li>Only Equal</li> </ul>                                                    | C Less C Less Than Equal To                                                                        | Step -3<br>Add Filter                              |
| p-4<br>Select                                                                                                    | Filter                                                                                                    |                                                                                                    |                                                    |
| Image: Construction of the state of the state of the | Anywhere                                                                                                    |                                                                                                    |                                                    |
| Multiple Field Filter                                                                                                    |                                                                                                    | Ste                                                                                                | p -5                                               |
| Click on Add Filter to ad                                                                                                    | d Additional Columns or Click on Apply and Close                                                                            | e to Display Search Result                                                                         | pply & Close Exit                                  |
| PCTU                                                                                                    | ОК                                                                                                    |                                                                                                    | 0.00 Western mesty                                 |

Once done adding different filters, you need to click on [Apply & Close] to display the search results in the browse grid

| Source Selec | ction<br>rid Data 🔘 Entire Table                       | Step -1       Select column to search on       AddDate                                                                           | Data Filter                            | Data                                                                                                    | •                                               | Add Value For<br>Filter                                                       |
|--------------|--------------------------------------------------------|----------------------------------------------------------------------------------------------------|----------------------------------------|----------------------------------------------------------------------------------------------------|-------------------------------------------------|-------------------------------------------------------------------------------|
| options      | Search/Filter Step -<br>to search                      | 2 Date Field Search/Filter<br>Range Filter<br>From To<br>14/08/2016<br>Options<br>Greater Greater<br>Less Less Tha<br>Only Equal | Step -2<br>Than Equal To<br>n Equal To | Number Rield Search/Filter<br>Range Filter<br>From To<br>Options<br>© Greater © Greater<br>CLess © Less Tha<br>© Only Equal | Step -2<br>0.000<br>Than Equal To<br>n Equal To | True/False Search - Step -2<br>(a) True<br>(b) False<br>Step -3<br>Add Filter |
| •<br>Select  |                                                        | Filter                                                                                                    |                                        |                                                                                                    |                                                 |                                                                               |
|              | [AccountName] having [Ltd]                             | Anywhere                                                                                                    |                                        |                                                                                                    |                                                 |                                                                               |
| ¥            | [DS] = [SUNDRY DEBTORS]<br>[AddDate] >= ['01/Apr/2016' | AND <= ['30/]un/2016']                                                                                                    |                                        |                                                                                                    |                                                 |                                                                               |

#### There are two accounts meeting the above-mentioned search criterion

|   | Brows              | se Accounts Master                                                                 |         |                                       |                                        | 0 -                    |       |     |         | 1.000                |                                                |                         |
|---|--------------------|------------------------------------------------------------------------------------|---------|---------------------------------------|----------------------------------------|------------------------|-------|-----|---------|----------------------|------------------------------------------------|-------------------------|
|   | Record             | Sorting Sequence Exit                                                              |         |                                       |                                        |                        |       |     |         |                      |                                                |                         |
|   | t) (               | • • 🔊 * p 🏄                                                                        | 🚽 fff   |                                       | si                                     | how Matching           | Searc | h S | how All | Show Records         | Active/Inactive Filter                         | C Both                  |
|   |                    |                                                                                    |         |                                       |                                        |                        |       |     |         |                      |                                                |                         |
| Γ | D                  | AccountName A                                                                      | Account | Group                                 | BS                                     | PartyGrp               | Corp  | СС  | OSReq   | Percentage           | AccountShName                                  |                         |
|   | ID<br>2431         | AccountName A<br>ChessBase India 64 Squares Pvt Ltd.                               | Account | Group<br>SUNDRY DEB 5                 | BS<br>SUNDRY DEBTORS                   | PartyGrp               | Corp  | cc  | OSReq   | Percentage 0.00      | AccountShName<br>ChessBase India               | ChessBase               |
| ] | ID<br>2431<br>2450 | AccountName X<br>ChessBase India 64 Squares Pvt Ltd.<br>CRL Terminals Pvt. Ltd KDL | Account | Group<br>SUNDRY DEB 5<br>SUNDRY DEB 5 | BS<br>SUNDRY DEBTORS<br>SUNDRY DEBTORS | PartyGrp<br>CRL Termin | Corp  | CC  | OSReq   | Percentage 0.00 0.00 | AccountShName<br>ChessBase India<br>CRL Kandla | ChessBase<br>CRL Termir |

- You can add multiple filters
- All of them work on the AND condition
- If you have added a filter and wish to remove it you can do so by unchecking the "Select' check box